# ระบบฐานข้อมูลทรัพยากร อพ.สธ. ขั้นตอนการขออนุมัติเปิดสิทธิ์ และการลงทะเบียน

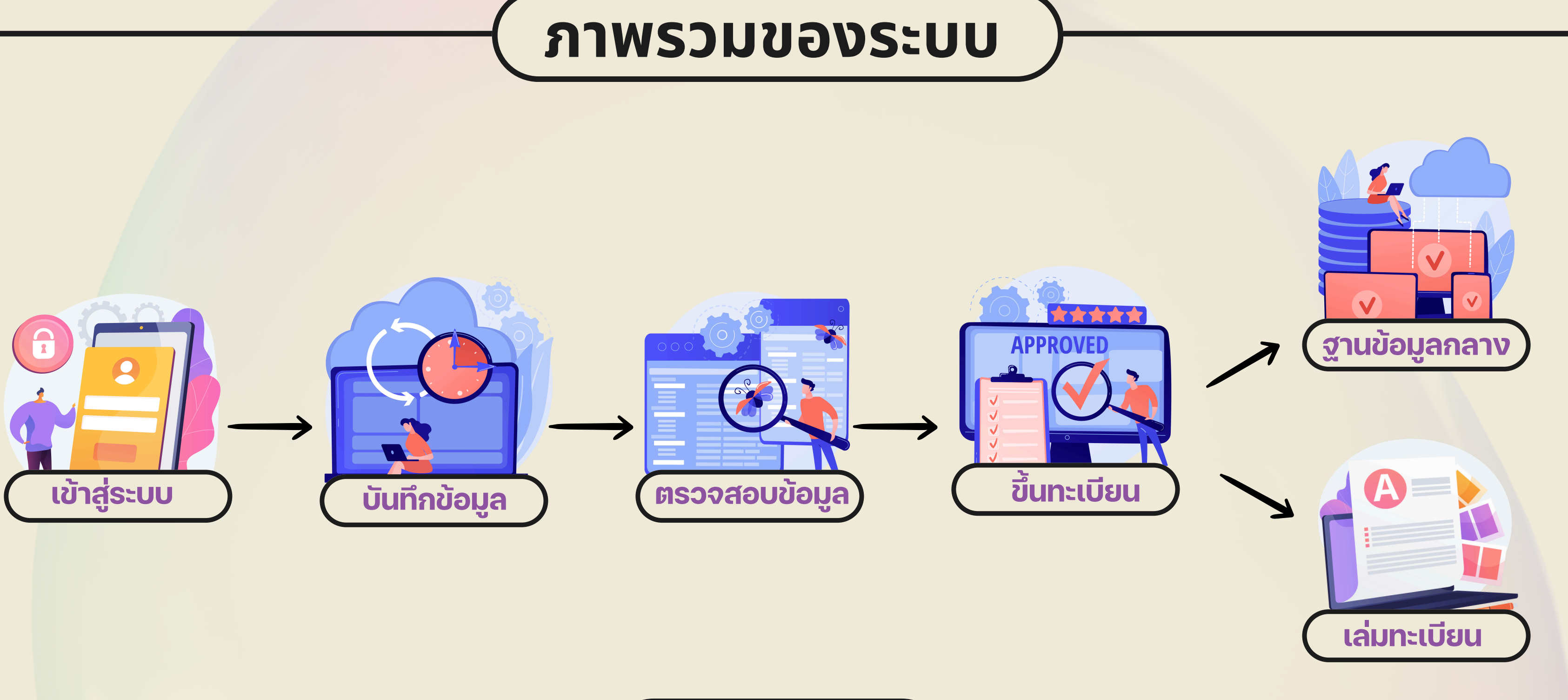

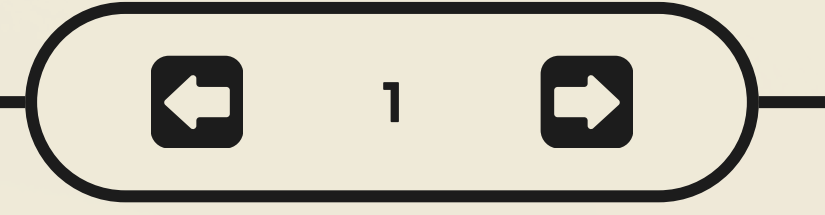

# ตัวอย่างหนังสือขอเปิดสิทธิ์

|            | <ul> <li>พี่</li></ul>                                                                                                    |
|------------|----------------------------------------------------------------------------------------------------|
| รหัสสมาชิก | ตามที่ ชื่อหน่วยงาน (อปท.)<br>อำเภออำเภอ จังหวัด<br>ได้ดำเนินการสำรวจและศึกษาทรัพยากรท้องถิ่น ประจำปีงบประมาณ<br>ยงยนตอ์เปการน จงขออนุญาตเปดสทธเขาเซฐานขอมูลทรพยากร อพ.่สธ. |
|            | จึงเรียนมาเพื่อโปรดพิจารณาและดำเนินการต่อไป จักขอบคุณยิ่ง                                                                                                    |
|            | ขอแสดงความนับถือ                                                                                                    |
|            | ()<br>(ตำแหน่ง)<br>มายกอ<br>นายกองค์การบริหารส่วนตำบล / นายกเทศมนตรี / ผู้อำนวยการเขต                                                                                       |
|            | หนังสือเปิดสิทธิ์ฐานข้อมูลทรัพยากร                                                                                                    |

|                                    |                                                                                                    | แบบเสนอ                                       | deal           |                                            |                                                                           |                           |          |
|------------------------------------|----------------------------------------------------------------------------------------------------|-----------------------------------------------|----------------|--------------------------------------------|---------------------------------------------------------------------------|---------------------------|----------|
|                                    | ผู้ขออนุญาตเร                                                                                                    | ปิดสิทธิ์เข้าใช้ฐา                            | ทอยู<br>หมายเม | ลาโทรศัพท์                                 | คีเมล                                                                     |                           |          |
| ชื่อหน่วยงาน<br>ที่อย่             | (อปท.)                                                                                                    | <u> </u>                                      |                |                                            | 0101                                                                      |                           |          |
| หมายเลขโทร                         | ศัพท์                                                                                                    | อีเมล                                         |                | สถานภาพ                                    |                                                                           |                           |          |
| สถานภาพ<br>[<br>[<br>ค.หัวหน้าที่/ | สมาชิกฐานทรัพยากรท้องถิ่น<br>บ้ายสนองพระราชดำรีในงาน<br>เกียรติบัตรงานฐานทรัพยากร<br>มสำรวจ (หัวหน้าผู้บันทึกข้อม | ฐานทรัพยากรท้องย์<br>ท้องถิ่น ขั้นที่ 1<br>ล) |                | สมาชิกฐานท<br>บ้ายสนองพระ<br>เกียรติบัตรงา | รัพยากรท้องถิ่น<br>ะราชดำริในงานฐานทรัพยาก<br>นฐานทรัพยากรท้องถิ่น ขั้นท่ | ารท้องถิ่น<br>1่ 1        |          |
| ลำดับ                              | ชื่อ – นามสกุล                                                                                                    | ตำแหน่ง                                       |                |                                            |                                                                           |                           |          |
|                                    | 12                                                                                                    |                                               | บัตรป          | ระจำตัวประชาชน โทรศัพท์                    |                                                                           |                           |          |
| 1                                  | <u>с ся са г</u>                                                                                                  |                                               | . v a          |                                            |                                                                           |                           |          |
| หมายเหตุ :                         | หวหนาทมสารวจ คอประชานคร                                                                                           | นะกรรมการงานท ๑.ที                            | วหนาท          | มสารวจ (หวหนาผูบนทกขอ                      | ມູລ)                                                                      |                           |          |
| ษ.ทีมสำรวจ                         | ว (ผู้บันทึกข้อมูล)                                                                                               | ลำ                                            | เดับ           | ชื่อ – นามสกุล                             | ตำแหน่ง                                                                   | หมายเลข                   | หมายเลข  |
| ลำดับ                              | ชื่อ – หามสกุล                                                                                                    | ตำแหน่                                        |                | 63<br>                                     |                                                                           | บัตรประจำตัวประชาชน       | โทรศัพท์ |
| 1                                  |                                                                                                    |                                               | 1              |                                            |                                                                           |                           |          |
| 2                                  |                                                                                                    |                                               | 0013800 -      | ห้าหน้าทีมสำราจ อื่อประชานอ                | กาะกรรมการงานที่ ส.งาน                                                    | ตาย์ข้อบอทรัพยากรท้องกิ่น |          |
| 3                                  |                                                                                                    | 2                                             | 1261101.       |                                            |                                                                           |                           |          |
| 4                                  |                                                                                                    |                                               |                |                                            |                                                                           |                           |          |
| æ                                  | 4<br>                                                                                                    | กม                                            | สำรวจ          | (ผู้บันทึกข้อมูล)                          |                                                                           |                           |          |
| ଅ<br>ଅ                             |                                                                                                    | ลำด้                                          | บ              | ชื่อ - นามสกล                              | ตำแหน่ง                                                                   | หมายเลข                   | หมายเลข  |
| ਕ                                  |                                                                                                    |                                               |                | ng munufu                                  |                                                                           |                           | Sugar    |
| જ                                  |                                                                                                    |                                               | _              |                                            |                                                                           | บตรบระจาตวบระชาชน         | เทรดพท   |
|                                    |                                                                                                    | 1                                             |                |                                            |                                                                           |                           |          |
| 回影                                 | <u>Se</u>                                                                                                    | 2                                             |                | 8                                          |                                                                           |                           |          |
| 誇                                  |                                                                                                    |                                               | _              |                                            | 201<br>202                                                                |                           |          |
| in the second                      |                                                                                                    | 3                                             |                | 5                                          | -10                                                                       |                           |          |
| ส่งรายชื่อทั้งเ                    | หมดผ่าน QR Code เพื่อขอเปิดสิทร์                                                                                  | ś 4                                           |                |                                            |                                                                           |                           |          |
|                                    |                                                                                                    | đ                                             |                |                                            |                                                                           |                           |          |
|                                    |                                                                                                    |                                               |                |                                            |                                                                           |                           |          |

### แบบเสนอรายชื่อ

## website : อพ.สธ. - ฐานทรัพยากรท้องถิ่น

| ชื่อหน่วยงาน (อปท.) |       |  |
|---------------------|-------|--|
| ที่อย่              |       |  |
| ้หมายเลขโทรศัพท์    | อีเมล |  |

## วิธีการกรอกข้อมูลใน Google form

| รายชื่อผู้ปฏิบัติงาน ฐานทรัพยากร อพ.สธ.<br>ผู้ใข้งานระบบงานฐานทรัพยากร อพ.สธ. ประกอบด้วย ผู้ดูแลระบบ ทีมตรวจสอบข้อมูล หัวหน้าทีม<br>สำรวจ และทีมสำรวจ<br>rspg.psu@gmail.com สลับบัญชี | 2. ชื่อ - สกุล *<br>คำตอบของคุณ                                                                                                    |
|----------------------------------------------------------------------------------------------------|----------------------------------------------------------------------------------------------------|
| * ระบุว่าเป็นคำถามที่จำเป็น<br>อีเมล *<br>อีเมลของคุณ                                                                                                    | 3. หน่วยงานที่สังกัด *<br><i>ระบุขื่อมหาวิทยาลัย หรือ ขื่อองค์กรปกครองส่วนท้องถิ่น</i><br>คำตอบของคุณ                                                                                                    |
| 1. คำนำหน้า/ดำแหน่งทางวิชาการ*          นาย         นาง         นางสาว         ศาสตราจารย์         รองศาสตราจารย์         ผู้ช่วยศาสตราจารย์         อื่นๆ:                           | <ul> <li>4. ที่อยู่ *<br/>ระบุเลขที่ หมู่ ถนน ซอย ตำบล อำเภอ จังหวัด รหัสไปรษณีย์<br/>คำตอบของคุณ</li> <li>5. หมายเลขโทรศัพท์ *<br/>เฉพาะชุดตัวเลขเรียงติดกัน ไม่ใส่ขีดกลาง ไม่เว่นวรรค เช่น 0812345678<br/>คำตอบของคุณ</li> </ul> |

### กรอกข้อมูล google form

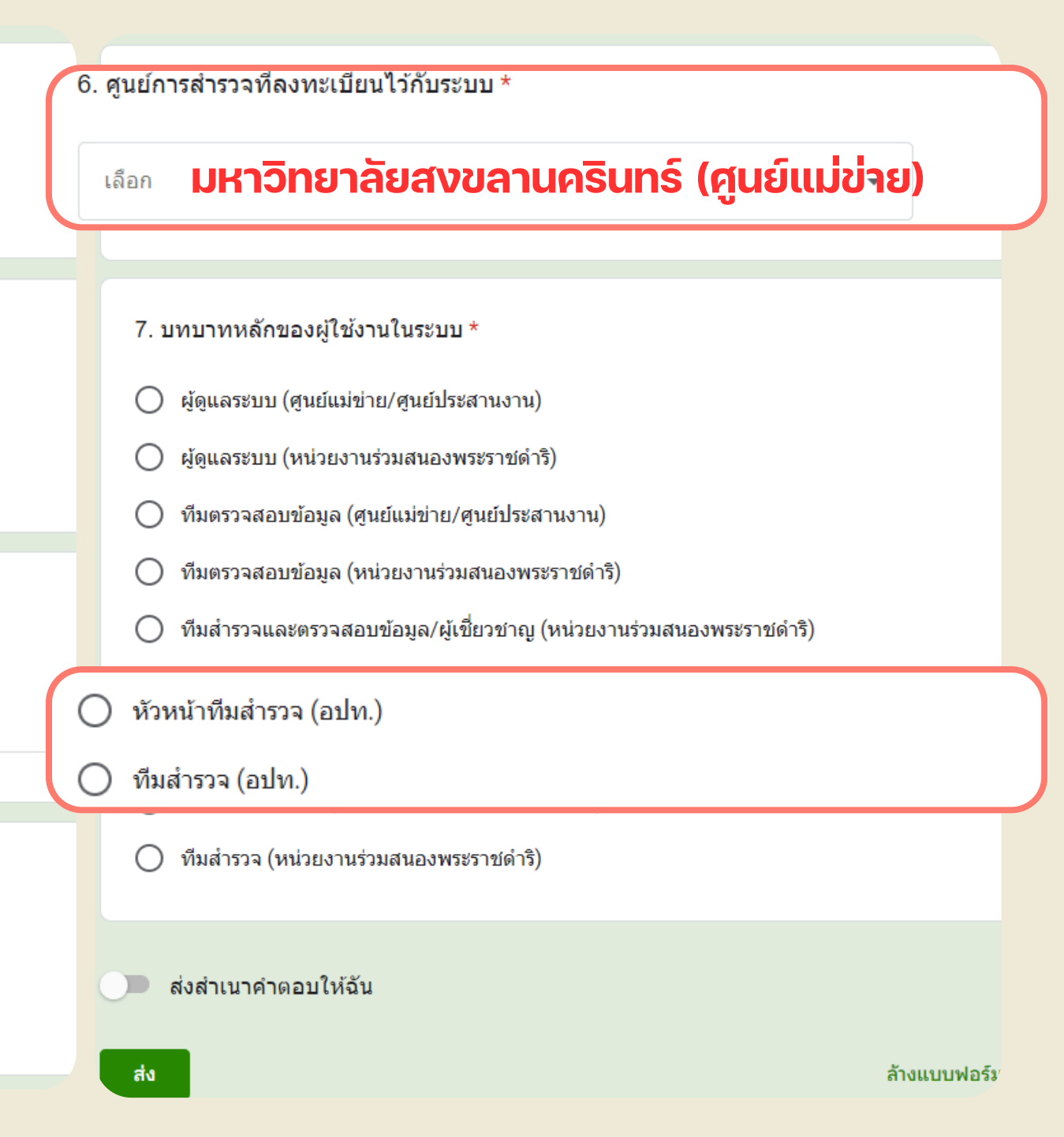

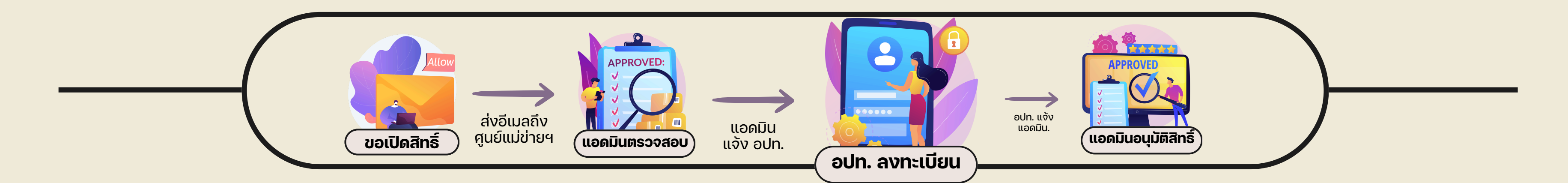

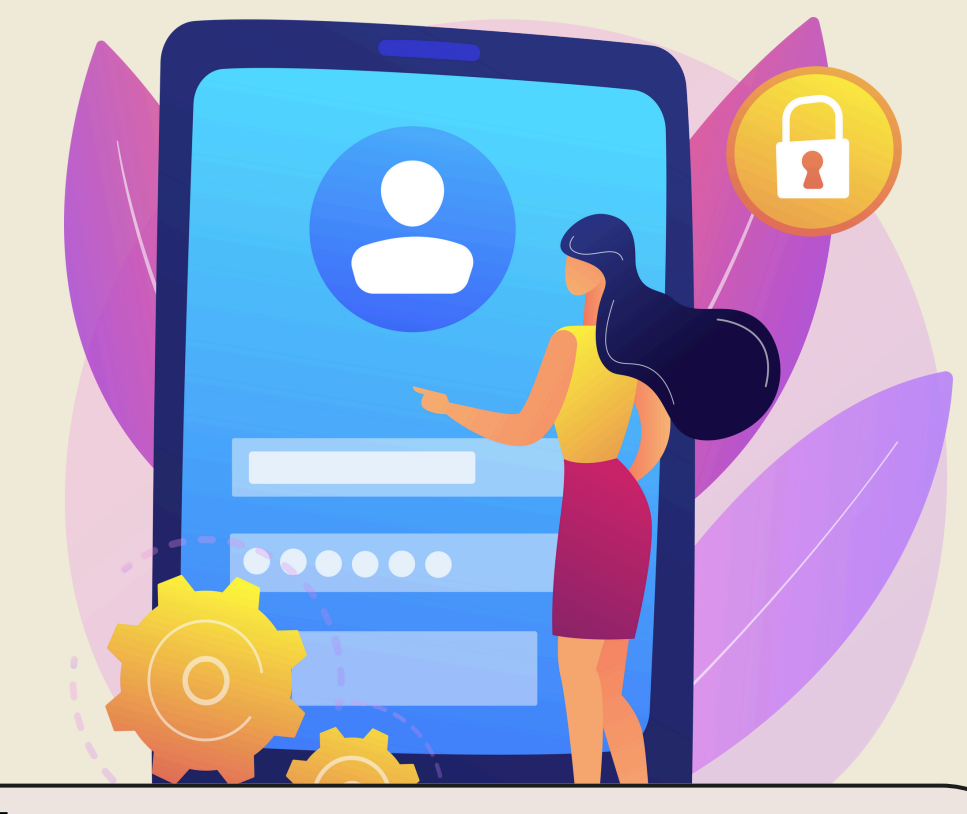

## ขั้นตอนการลงทะเบียน

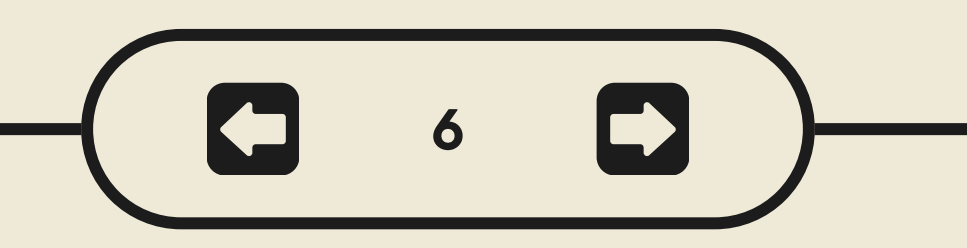

# ลงทะเบียนเข้าใช้งานในระบบ

Website : ฐานทรัพยากร อพ.สธ.

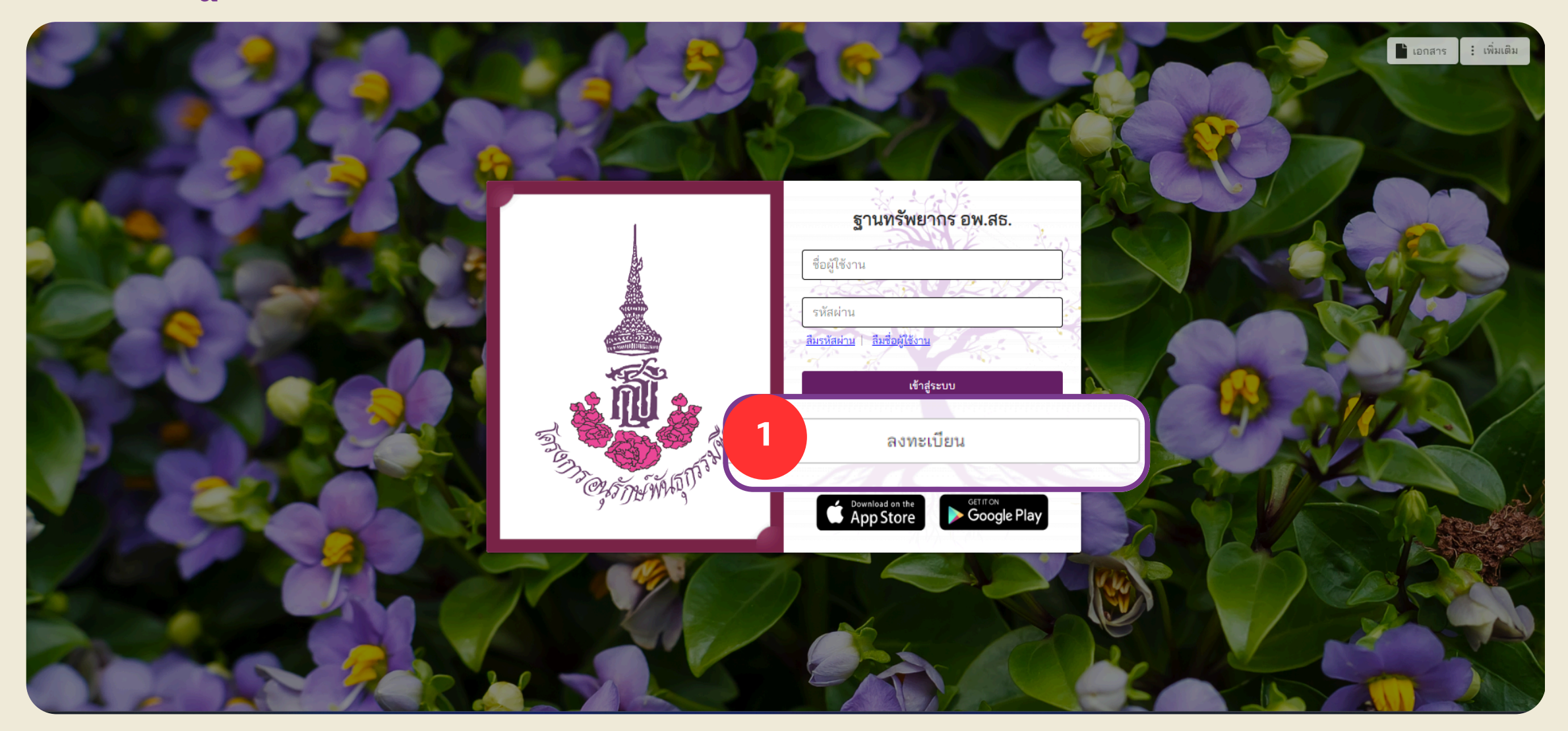

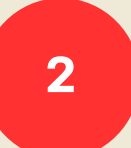

## ลงทะเบียนเข้าใช้งานในระบบ

### ระบบฐานทรัพยากร อพ.สธ.

การลงทะเบียนเข้าใช้งานระบบงานฐานข้อมูลทรัพยากร อพ.สธ. เป็นการลงทะเบียนร่วมกับ ONE PLATFORM (ONE ID) เมื่อมีการลงทะเบียนผ่านระบบหรือเคยสมัคร ONE ID แล้ว ท่านสามารถเข้าใช้งานไ<mark>ด้ทุกระบ</mark>บที่มีการลงชื่อเข้าใช้งานด้วย ONE ID ด้วยการใช้ Username/Password ที่เคยลงทะเบียนไว้กับทาง ONE PLATFORM (ONE ID) โดยไม่ต้องสมัครสมาชิกหรือลงทะเบียนใหม่

| ข้อมูลหน่วยงานที่สังกัด                                                                                                    | ข้อมูลชื่อ-นามสกุล                                               | (ภาษาไทย)                  |
|----------------------------------------------------------------------------------------------------|------------------------------------------------------------------|----------------------------|
| ศูนย์แม่ข่ายฯ/ศูนย์ <b>เคียงเบยงายฯ</b> มหาะ                                                                                                    | บทยาลยสงขลานครนท                                                 | S 🔹 คำนำเ                  |
| หน่วยงานที่สังกัด (อปท./อบต <b>ชื่อเต็มของ</b>                                                                                                    | อปท. จ่อ                                                         | นามสห                      |
| *้ ข้อมูลผู้ใช้งาน                                                                                                    | ข้อมูลชื่อ-นามสกุล                                               | (ภาษาอังกฤษ)               |
| ชื่อผู้ใช้งาน                                                                                                    | คำนำหน้าชื่อ                                                     | 🔹 ดำนำเ                    |
| เงื่อนไขการกำหนดชื่อผู้ใช้งาน<br>◯ ต้องเป็นตัวอักษรภาษาอังกฤษ (ตัวพิมพ์เล็ก) เท่านั้น<br>◯ ต้องมีตัวเลข อย่างน้อย 1 ตัว                                                                    | สื่อ                                                             | นามสถ                      |
| <ul> <li>ต้องมีความยาวตัวอักษรและตัวเลขรวมกัน อย่างน้อย 6 ตัว</li> </ul>                                                                                                    | ข้อมูลส่วนตัว                                                    | The second                 |
| รหัสผ่าน                                                                                                    | 🛛 🖉 🖉 ເລຍບັດຮ                                                    | ะประชาชนต้องไม่ผ่านก       |
| เงื่อนไขการกำหนดรหัสผ่าน                                                                                                    | วัน/เดือน/ปีเกิด                                                 | (พ.ศ.)                     |
| <ul> <li>ต้องเป็นตัวอักษรภาษาอังกฤษ (ตัวพิมพ์ใหญ่หรือตัวพิมพ์เล็ก) เท่านั้น</li> <li>ต้องมีตัวเลข อย่างน้อย 1 ตัว</li> <li>ต้องมีความยาวตัวอักษรและตัวเลขรวมกัน อย่างน้อย 8 ตัว</li> </ul> | ที่อยู่                                                          |                            |
|                                                                                                    | 9                                                                |                            |
|                                                                                                    | หมายเลขโทรศัพ                                                    | ท์มือถือ                   |
|                                                                                                    | อีเมล                                                            |                            |
| 0ยอมร้                                                                                                    | ับ <u>ข้อกำหนดการใช้บริการ ONE ID</u> และ <u>นโยบายความคุ้มเ</u> | <u>ารองข้อมูลส่วนบุคคล</u> |
|                                                                                                    | ลงทะเบียน                                                        |                            |
|                                                                                                    |                                                                  |                            |
|                                                                                                    |                                                                  |                            |

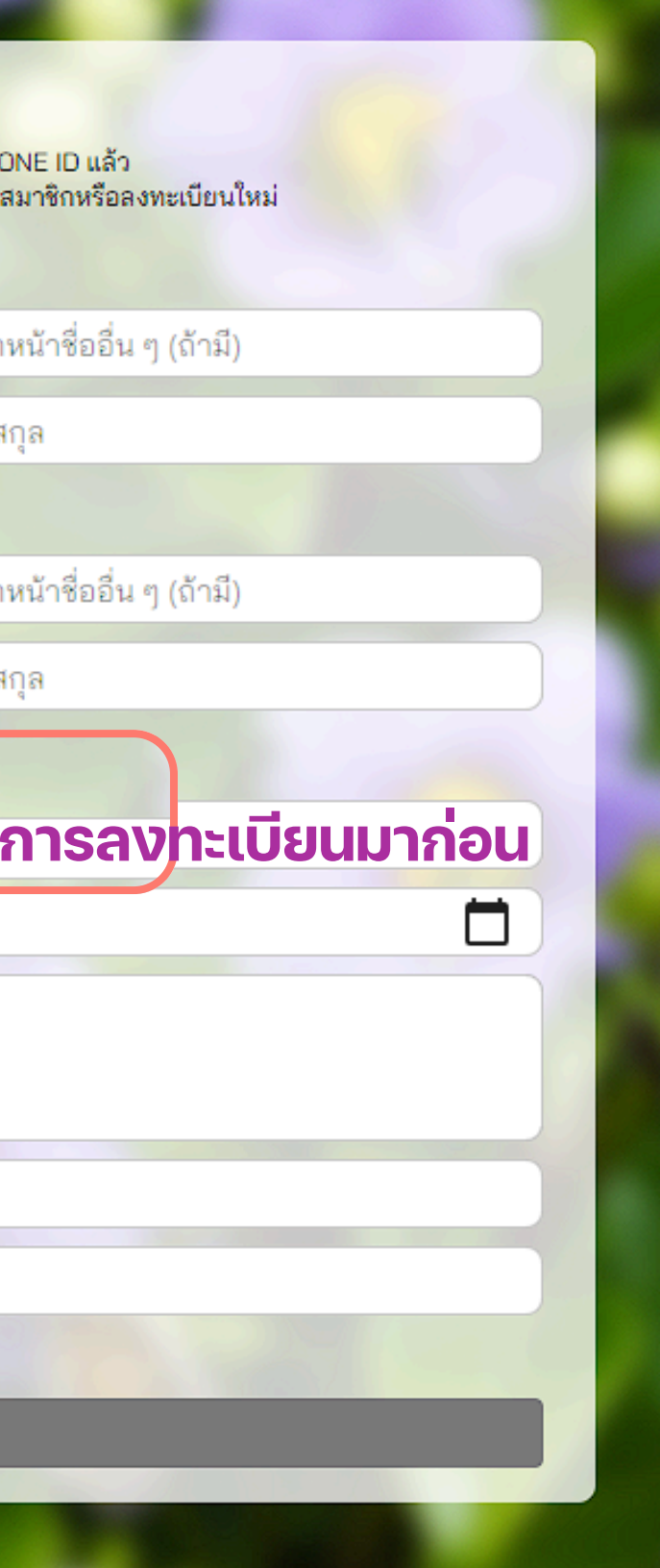

## ตัวอย่างชื่อผู้ใช้งาน

ใช้งานได้ sunisachon sunisa2567

ใช้งานไม่ได้ sunisa-chon sunisa chon Sunisa2567 256704

### ตัวอย่างรหัสผ่าน

ใช้งานได้ sunisa.31 sunisa67 ใช้งานไม่ได้ suni-chon sunisach 256704

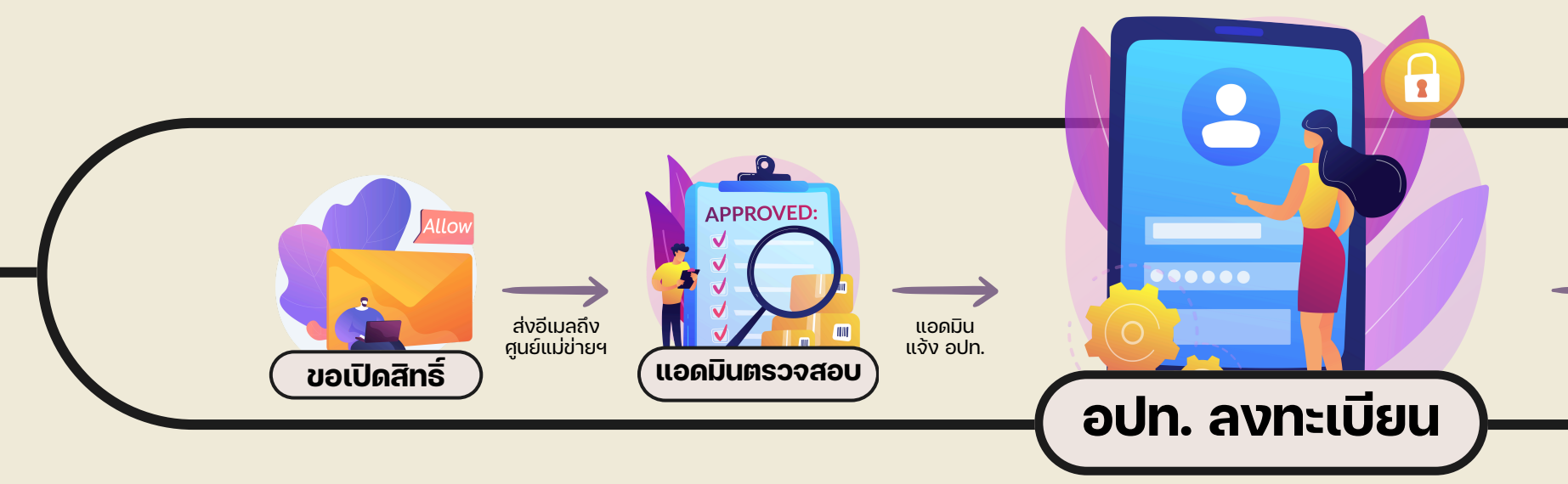

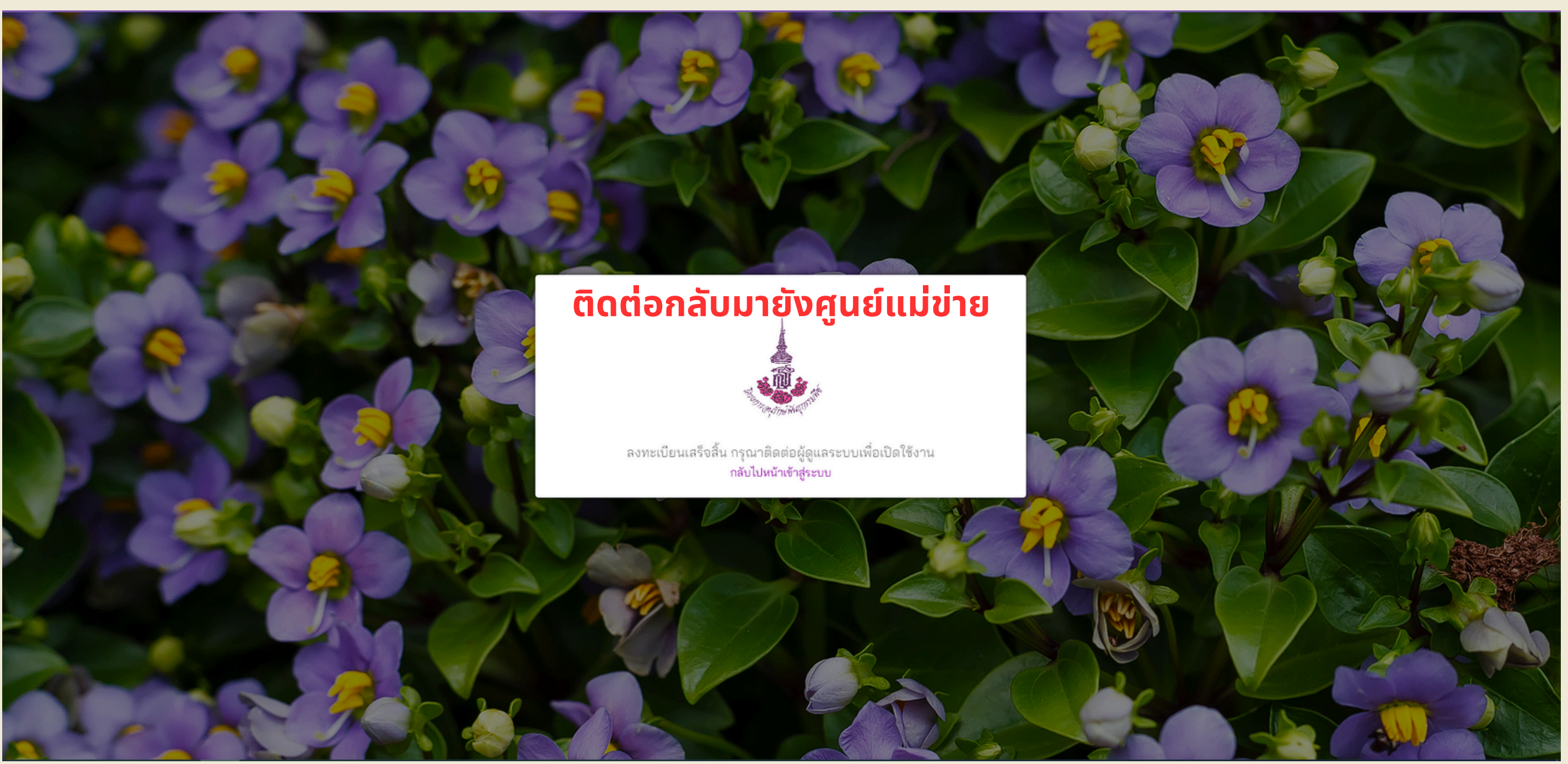

ลงทะเบียนเข้าใช้งานในระบบ

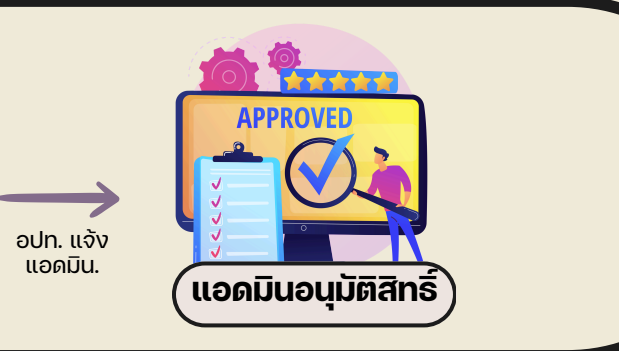

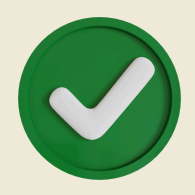

# ระบบฐานข้อมูลทรัพยากร อพ.สร. ขั้นตอนการใช้งาน Website เบื้องต้น

## เพิ่มที่ตั้งการสำรวจ

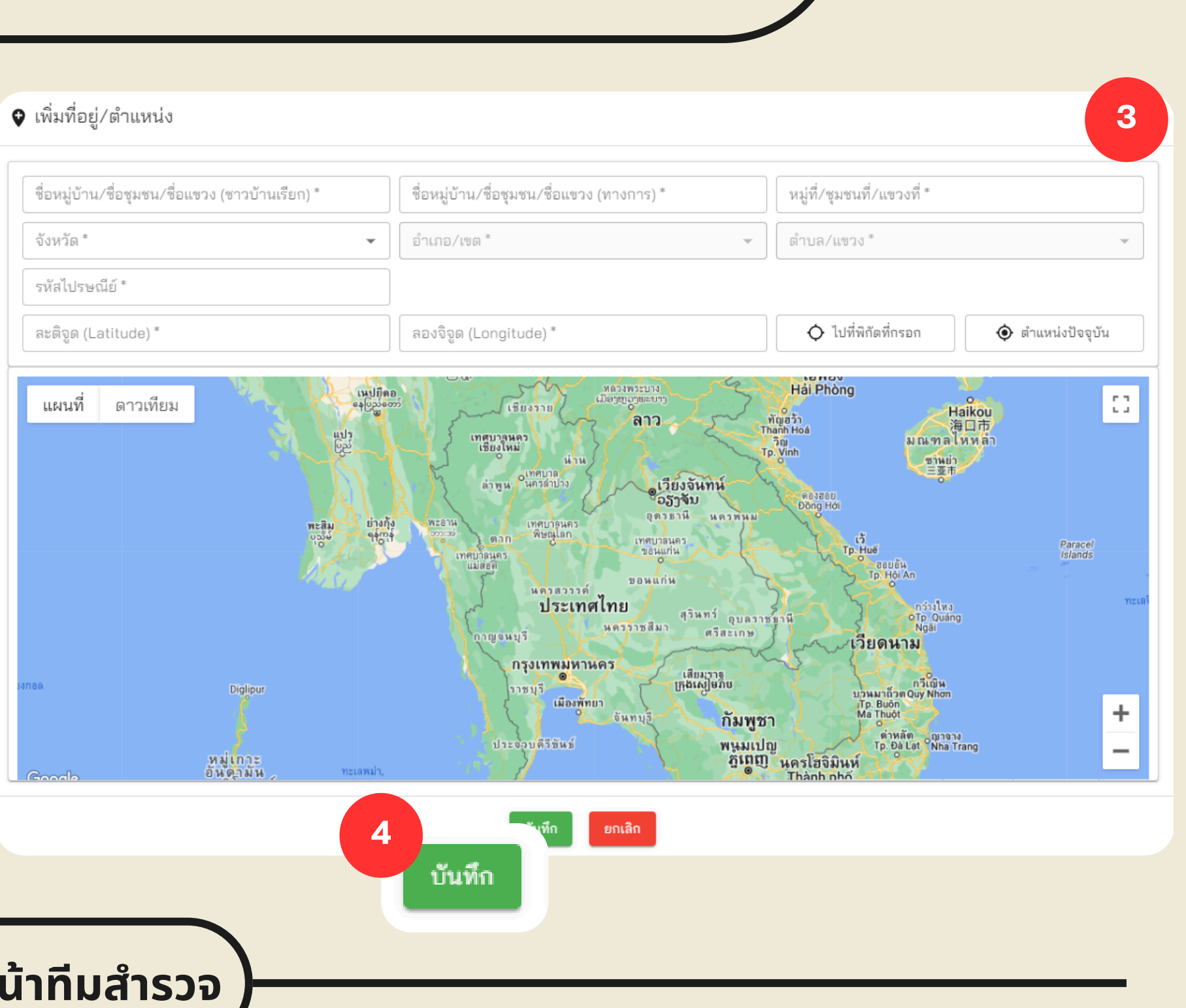

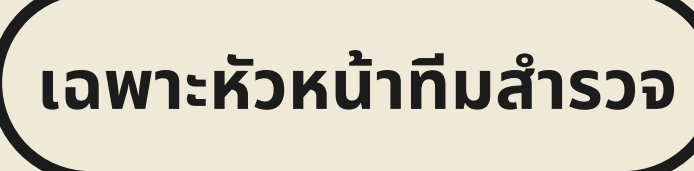

|                                | ที่ตั้งการสำรวจ     | ชัวข้ออันหา<br><b>ทั้งหมด</b>            | 👻 กรอกข้อมูล                                                                                                    | กรอกรายละเอียดที่ตั้ง    | <sup>й</sup> имл <b>С</b>                                 | 📿 (พิ่มที่ตั้ง                          |
|--------------------------------|---------------------|------------------------------------------|----------------------------------------------------------------------------------------------------|--------------------------|-----------------------------------------------------------|-----------------------------------------|
| The state of the second second | เลือก               | ชื่อหมู่บ้าน/ชื่อชุมชน/ชื่อแขวง (ทางการ) | ชื่อหมู่บ้าน/ชื่อชุมชน/ชื่อแขวง (ชาวบ้านเรียก)                                                                                                    | หมู่ที่/ชุมชนที่/แขวงที่ | รวยอะเอียด                                                | แก้ไขส์ล้ำ อเเสี่ล้ำ เปลี่ยนผู้สร้างที่ |
| 🛠 หน้าแรก                      |                     | บ้านตันหยงโป                             | บ้านต้นหยงโป                                                                                                    | 1                        | ด.ตันหยงโป                                                | A 4 4 8                                 |
| 🔟 แดชบอร์ด                     |                     | บ้านหาดทรายยาว                           | บ้านหาดทรายยาว                                                                                                    | 2                        | ต.ตันหยงโป                                                | 🐨 เพมทตง                                |
| ที่ตั้งการสำรวจ                |                     | บ้านบากันเคย                             | บ้านบากันเคย                                                                                                    | З                        | ต.ตันหยงโป                                                |                                         |
|                                |                     |                                          | ชุมชนรุ่งทรัพย์                                                                                                    | 9097017                  | ต.สะเดา อ.สะเดา จ.สงชลา 90120                             |                                         |
| . או                           |                     |                                          | ชุมชนวังสำราญ                                                                                                    | 9097019                  | ต.สะเดา อ.สะเดา จ.สงขลา 90120                             | Z 1                                     |
| 🅼 ที่ตั้งการสำร                | รวจ                 |                                          | ชุมชนตลาดสด                                                                                                    | 9097011                  | ต.สะเดา อ.สะเดา จ.สงชลา 90120                             | Z I                                     |
|                                |                     |                                          | ชุมชนบ้านสันติ                                                                                                    | 9097008                  | ต.สะเดา อ.สะเดา จ.สงชลา 90120                             | Z I                                     |
|                                |                     |                                          | ซุมชนชาวหอนาฬิกา                                                                                                    | 9097016                  | ต.สะเดา อ.สะเดา จ.สงขลา 90120                             | / 1                                     |
| 陆 เล่มทะเบียน                  |                     | ชุมชนประชาร่วมใจ                         | ซุมชนประชาร่วมใจ                                                                                                    | 9097009                  | ต.สะเดา อ.สะเดา จ.สงขลา 90120                             | / 1                                     |
| 🖿 เอกสาร                       | 🔲 เลือกทั้งหมดในหน่ | រ័n1                                     |                                                                                                    |                          |                                                           | < 1 2 3 4 5 15 >                        |
| 📢 จัดการข่าวสาร                |                     | နေပြည်တော်                               | ลอบแก้ว                                                                                                    |                          |                                                           | Hoa                                     |
| 🔛 จัดการศูนย์                  | แผนที่ ดา           | าวเทียม<br>                              | nja<br>Kiterov                                                                                                    | - เรียนร์ ลาว            | โทนสะหวัน<br>แมนสะชาวิก                                   |                                         |
| 🏖 จัดการการใช้งาน -            |                     | HUT<br>U2<br>Physics<br>U2               | นมของสอน<br>เมื่อจะสอน<br>เพราะการเกิดของสอน<br>เพราะการเกิดของสอน<br>เพราะการเกิด<br>เพราะการเกิด<br>เพราะการเกิด<br>เพราะการเกิด<br>เพราะการเกิด<br>เพราะการเกิด<br>เพราะการเกิด<br>เพราะการเกิด<br>เพราะการเกิด<br>เพราะการเกิด<br>เพราะการเกิด<br>เพราะการเกิด<br>เกิด<br>เพราะการเกิด<br>เกิด<br>เกิด<br>เกิด<br>เกิด<br>เกิด<br>เกิด<br>เกิด | H 20                     | Pu Mat<br>National Park 5 gu<br>Tp. Vint<br>Dian traition | h<br>Agrinn Einen                       |

## เพิ่มใบงาน

|                     | 2                                          | เลือกที่ตั้งการสำรวจ                          | 3                                                       |
|---------------------|--------------------------------------------|-----------------------------------------------|---------------------------------------------------------|
| SHAWA AT TOTAL      | หัวข้อค้นหา ทั้งหมด                        | 👻 คั้นหา                                      | <b>ศัมหา</b> <sub>4</sub> ที่ 1 เรื่องการเก็บข้อมูลพื้น |
|                     | รายละเอียดที่ตั้ง ตันหยงโป                 |                                               | 📿 🔿 ใบงานที่ 2 เรื่องการเก็บข้อมูลปร                    |
|                     | 💿 บ้านตันหยงโป(บ้านตันหยงโป) หมู่ที่ 1 ต.เ | ตันหยงโป อ.เมืองสตูล จ.สตูล 91000             | 🔘 ใบงานที่ 3 เรื่องการเก็บข้อมูลด้า                     |
|                     | 🔘 บ้านหาดทรายยาว(บ้านหาดทรายยาว) ห         | เมู่ที่ 2 ต.ตันหยงโป อ.เมืองสตูล จ.สตูล 91000 | 🔘 ใบงานที่ 4 เรื่องการเก็บข้อมูลปร                      |
|                     | 🔿 บ้านบากันเคย(บ้านบากันเคย) หมู่ที่ 3 ต.  | ต้นหยงโป อ.เมืองสตูล จ.สตูล 91000             | 💿 ใบงานที่ 5 เรื่องการเก็บข้อมูลกา                      |
|                     |                                            |                                               | 🔘 ใบงานที่ 6 เรื่องการเก็บข้อมูลกา                      |
| เรวจ                |                                            |                                               | < 1 > ใบงานที่ 7 เรื่องการเก็บข้อมูลกา                  |
|                     |                                            |                                               |                                                         |
| รวจ                 | 4                                          | נחאו געון געו                                 | หนรหมามอมู่สมบรายการรายมามอาหมายการเก                   |
|                     | 1.                                         |                                               |                                                         |
|                     | ข้อมูลพืช                                  |                                               |                                                         |
|                     | ชื่อพืช *                                  | รหัสพรรณไม้ *                                 | ชื่อวิทยาศาสตร์                                         |
| 2                   | ลักษณะวิสัย *                              | <ul> <li>ประเภทเล่มทะเบียน *</li> </ul>       | •                                                       |
|                     | ลักษณะเด่นของพืช *                         |                                               |                                                         |
|                     |                                            |                                               |                                                         |
|                     | อายุประมาณ(ปี)                             | อายุประมาณ(เดือน)                             | เส้นรอบวงลำต้น(เมตร)                                    |
|                     |                                            |                                               |                                                         |
| ข้อมูล              |                                            |                                               |                                                         |
| ข้อมูลโดยชื่อผู้บัน | เท็ก หน่วยงาน หรือ สถานศึกษา               |                                               | วัน/เดือน/ปี (                                          |
|                     |                                            | 5 <sub>มันทึก</sub>                           |                                                         |
|                     |                                            |                                               |                                                         |
|                     |                                            | - 1                                           |                                                         |
|                     |                                            |                                               | ทมสาธาว \                                               |

### แบบฟอร์มการสำรวจ

- ฐานในท้องถิ่น
- ะกอบอาซีพในท้องถิ่น
- นกายภาพในท้องถิ่น
- ะวัติหมู่บ้าน ชุมชน วิถีชุมชน
- รใช้ประโยชน์ของพืชในท้องถิ่น
- รใช้ประโยชน์ของสัตว์ในท้องถิ่น
- รใช้ประโยชน์ของชีวภาพอื่น ๆ ในท้องถิ่น

\_\_\_\_\_\_ บริเวณที่พบ \* \_\_\_\_\_\_ ความสูง(เมตร) \_\_\_\_\_\_\_ พ.ศ.) ที่เก็บข้อมูล

## ตรวจสอบ(ดูข้อมูล)ใบงาน

|              | ALL N                                                                                                    | 2                             |                                                   | เสือกที่ตั้งการสำรวจ            |               |                          |
|--------------|----------------------------------------------------------------------------------------------------|-------------------------------|---------------------------------------------------|---------------------------------|---------------|--------------------------|
|              | 1                                                                                                    |                               | หัวข้อค้นหา ทั้งหมด                               |                                 | ิ > ดันหา     | ค้นหา                    |
|              |                                                                                                    | รายละ                         | ะเอียดที่ตั้ง กรอกรายละเอียดที่ตั้ง               |                                 |               | C เรื่องการ              |
|              |                                                                                                    | 💧 บ้านตันหยงโ                 | ไป(บ้านตันหยงโป) หมู่ที่ 1 ต.ตันหยงโป             | อ.เมืองสตูล จ.สตูล 91000        |               | 🔘 ใบงานที่ 2 เรื่องกา    |
|              | Construction of the second second sec | 💉 🔿 บ้านหาดทรา                | เยยาว(บ้านหาดทรายยาว) หมู่ที่ 2 ต.ตั <sup>.</sup> | นหยงโป อ.เมืองสตูล จ.สตูล 91000 |               | 🔘 ใบงานที่ 3 เรื่องกา    |
|              | 🛠 หน้าแรก                                                                                                    | 🔿 บ้านบากันเค                 | ย(บ้านบากันเคย) หมู่ที่ 3 ต.ตันหยงโป              | อ.เมืองสตูล จ.สตูล 91000        |               | 🔘 ใบงานที่ 4 เรื่องกา    |
|              | [.lt] แดชบอร์ด                                                                                                    | 💿 ชุมชนรุ่งทรัพ               | เย์(ชุมชนรุ่งทรัพย์) หมู่ที่ 9097017 ต.สะ         | ะเดา อ.สะเดา จ.สงขลา 90120      |               | 💿 ใบงานที่ 5 เรื่องกา    |
|              | 🕼 ที่ตั้งการสำรวจ                                                                                                    | 🔿 ชุมชนวังสำร                 | <u>าญ(ชุมชนวังสำราญ) หมู่ที่ 9097019 ต</u>        | ด.สะเดา อ.สะเดา จ.สงขลา 90120   | < 1 2 3 4 5   | 15 > (บงานที่ 6 เรื่องกา |
|              | 🔹 แบบฟอร์มการสำรวจ                                                                                                    |                               |                                                   |                                 |               | ในงานที่ 7 เรื่องกา      |
| 1 สรุปข้อมูล | <b>เการสำรวจ</b> ลการสำรวจ                                                                                                    | 4                             |                                                   |                                 |               | เวลาการบัน               |
|              | 🛎 ผู้ใช้งาน                                                                                                    |                               | 5                                                 | เพิ่มเมื่อ 20 กันยายน 256       | 66 เวลา 14:41 |                          |
|              | 🧟 ตรวจสอบข้อมูลการสำร                                                                                                    |                               | 6                                                 | เพิ่มเบื่อ 20 กับยายน 256       | 36 (32) 11-45 |                          |
|              | ขึ้นทะเบียน                                                                                                    | 0                             | 7                                                 | ເພີ່ມເນື່ອ 20 ອັນຍວຍນ 256       | 36 (33) 11-29 |                          |
|              | 🖿 เล่มทะเบียน                                                                                                    |                               | ·                                                 | เริ่มเรื่อ 00 กับเทศ 250        | 00.000 11.10  |                          |
|              | เอกสาร                                                                                                    | 0                             | 8                                                 | เพมเมอ 20 กนยายน 250            | 66 Isan 11:18 |                          |
|              | 📢 จัดการข่าวสาร                                                                                                    | ۲                             | 9                                                 | เพิ่มเมื่อ 19 กันยายน 256       | 36 isan 17:28 |                          |
|              | 👖 จัดการศูนย์                                                                                                    | . 0                           | 10                                                | เพิ่มเมื่อ 19 กันยายน 256       | 36 เวลา 17:14 |                          |
|              | 上 จัดการการใช้งาน                                                                                                    | 4                             |                                                   |                                 |               |                          |
|              | ( 20)                                                                                                    | 1                             | ับงานที่ 5                                        |                                 |               |                          |
|              | 1.10                                                                                                    |                               |                                                   |                                 |               |                          |
|              | K 2                                                                                                    |                               | ~ แล้                                             | 1                               |               |                          |
|              |                                                                                                    | ง เนท เงงา<br>ชื่อวิทยาศาสตร์ | រ <b>ិសា</b><br>ែ <i>Aloe vera</i> (L.) Burm.f.   |                                 |               |                          |
|              |                                                                                                    | รหัส : 8-49010                | 01-9097017-020                                    |                                 |               |                          |
|              |                                                                                                    | angeneration and              |                                                   |                                 |               |                          |
|              |                                                                                                    | ด้รายหระเขยต                  |                                                   |                                 |               |                          |
|              |                                                                                                    |                               |                                                   |                                 |               |                          |
|              |                                                                                                    |                               |                                                   |                                 | หัวหน้าทีมสำ  | เรวจ \                   |
|              |                                                                                                    |                               |                                                   |                                 | และที่แส่าง   |                          |

| แบบฟอร์มการสำรวจ                                    |       |
|-----------------------------------------------------|-------|
| รเก็บข้อมูลพื้นฐานในท้องถิ่น                        |       |
| รเก็บข้อมูลประกอบอาชีพในท้องถิ่น                    |       |
| รเก็บข้อมูลด้านกายภาพในท้องถิ่น                     |       |
| รเก็บข้อมูลประวัติหมู่บ้าน ชุมชน วิถีชุมชน          |       |
| รเก็บข้อมูลการใช้ประโยชน์ของพืชในท้องถิ่น           |       |
| รเก็บข้อมูลการใช้ประโยชน์ของสัตว์ในท้องถิ่น         |       |
| รเก็บข้อมูลการใช้ประโยชน์ของชีวภาพอื่น ๆ ในท้องดิ่น |       |
| ทึกข้อมูล                                           |       |
| แก้ไขเมื่อ 09 ตุลาคม 2566 เวลา 11:33                |       |
| แก้ไขเมื่อ 09 ตุลาคม 2566 เวลา 10:30                |       |
| แก้ไขเมื่อ 09 ตุลาคม 2566 เวลา 10:29                |       |
| แก้ไขเมื่อ 09 ตุลาคม 2566 เวลา 10:28                |       |
| แก้ไขเมื่อ 09 ตุลาคม 2566 เวลา 10:38                |       |
| แก้ไขเมื่อ 09 ตุลาคม 2566 เวลา 10:39                | 23    |
|                                                     |       |
|                                                     |       |
|                                                     |       |
|                                                     |       |
|                                                     |       |
|                                                     |       |
|                                                     | < 1 > |

## ดูเล่มทะเบียน (จะออกทุกปีงบ)

| 20      |                                       | กรองข้า                 |
|---------|---------------------------------------|-------------------------|
| 1       |                                       | - เล่มทะเบีย<br>ทะเบียน |
|         |                                       | - ทั้งหมด               |
| Ų.,     | A A A A A A A A A A A A A A A A A A A | ทะเบียน                 |
|         |                                       | ทะเบียน                 |
| *       | หน้าแรก                               | ทะเบียน                 |
| 600     | แดชบอร์ด                              | ทะเบียน                 |
| 181     | ที่ตั้งการสำรวจ                       | ทะเบียน                 |
|         | usus is lo fa loos do soo             | ทะเบียน                 |
|         | สุขาน เรล เร เง                       | 2                       |
| Ē       | สรุปข้อมูลการสำรวจ                    | 3                       |
| -24     | ผู้ใช้งาน                             |                         |
| Ċ.      | ตรวจสอบข้อมูลการสำรวจ                 | 4                       |
|         |                                       | 5                       |
| มทะเบีย | ยน                                    | 3                       |
| -       | เขาเส.เว                              | 7                       |
| 1       | จัดการข่าวสาร                         | 8                       |
|         | จัดการศูนย์                           |                         |

🔹 จัดการการใช้งาน

🗁 ເລ່າ

| กรองข้อ                        | อมูลเล่มทะเบียน           |                                         |                                                                                      |           |
|--------------------------------|---------------------------|-----------------------------------------|--------------------------------------------------------------------------------------|-----------|
| - เล่มทะเบีย<br><b>ทะเบียน</b> | <sup>น</sup>              | <ul><li>จังหวัด</li><li>สงขลา</li></ul> | <ul> <li>อำเภอ</li> <li>สะเดา</li> <li>ด้าบล</li> <li>ทั้งหมด</li> </ul>             | •         |
| ทั้งหมด                        |                           |                                         |                                                                                      |           |
| ทะเบียน                        | พรรณไม้                   |                                         | กรองข้อมูล                                                                           |           |
| ทะเบียน                        | พันธุ์สัตว์               |                                         |                                                                                      |           |
| ทะเบียน                        | ชีวภาพอื่น ๆ              | เน                                      |                                                                                      |           |
| ทะเบียน                        | ກູມີປັນູູູນາ              | ชื่อไฟล์                                | ที่ตั้ง                                                                              | ดาวน์โหลด |
| ทะเบียน<br>ทะเบียน             | แหล่งทรัพยากร<br>โบราณคดี | RBPL_65b9f6c5d7484639cd45d845.pdf       | ชุมชนหมู่บ้านตัวอย่าง(ชุมชนหมู่บ้านตัวอย่าง) หมู่ที่ 9097010 ต.สะเดา อ.สะเดา จ.สงขลา |           |
| 2                              | ทะเบียนพรรณไม้            | RBPL_65b9f6c5d7484639cd45d843.pdf       | ชุมชนบ้านทุ่ง(ชุมชนบ้านทุ่ง) หมู่ที่ 9097005 ต.สะเดา อ.สะเดา จ.สงขลา                 |           |
| 3                              | ทะเบียนพรรณไม้            | RBPL_65b9f6c5d7484639cd45d83f.pdf       | ชุมชนผาสุข(ชุมชนผาสุข) หมู่ที่ 9097022 ต.สะเดา อ.สะเดา จ.สงขลา                       | *         |
| 4                              | ทะเบียนพรรณไม้            | RBPL_65b9f6c4d7484639cd45d83b.pdf       | ชุมชนบ้านท่าพรุ 1(ชุมชนบ้านท่าพรุ 1) หมู่ที่ 9097004 ต.สะเดา อ.สะเดา จ.สงขลา         | *         |
| 5                              | ทะเบียนพรรณไม้            | RBPL_65b9f6c4d7484639cd45d835.pdf       | ชุมชนชาวหอนาฬิกา(ชุมชนชาวหอนาฬิกา) หมู่ที่ 9097016 ต.สะเดา อ.สะเดา จ.สงขลา           | *         |
| ò                              | ทะเบียนพรรณไม้            | RBPL_65b9f6c3d7484639cd45d833.pdf       | ชุมชนเขาเล่(ชุมชนเขาเล่) หมู่ที่ 9097018 ต.สะเดา อ.สะเดา จ.สงขลา                     | *         |
| 7                              | ทะเบียนพรรณไม้            | RBPL_65b9f6c2d7484639cd45d827.pdf       | ชุมชนในสวน(ชุมชนในสวน) หมู่ที่ 9097023 ต.สะเดา อ.สะเดา จ.สงขลา                       | *         |
| 3                              | ทะเบียนพรรณไม้            | RBPL_65b9f6c2d7484639cd45d825.pdf       | ชุมชนไทรงามสัมพันธ์(ชุมชนไทรงามสัมพันธ์) หมู่ที่ 9097012 ต.สะเดา อ.สะเดา จ.สงขลา     | *         |
| 3                              | ทะเบียนพรรณไม้            | RBPL_65b9f6c1d7484639cd45d821.pdf       | ชมชนสวนเทศ(ชมชนบ้านสวนเทศ) หม่ที่ 9097026 ต.สะเดา อ.สะเดา จ.สงขลา                    | <u>ا</u>  |
|                                |                           |                                         |                                                                                      |           |

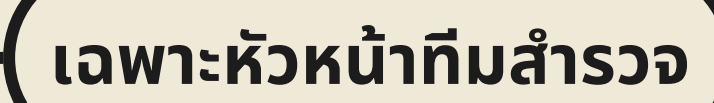

## ตัวอย่างเล่มทะเบียน

*โลการ์* พ.ศ. พะเบียนพรรณไม้ในชุมชน

ชื่อชุมชน หมู่ที่ 9097005 ตำบล/แขวง สะเดา อำเภอ/เขต สะเดา จังหวัด สงขลา

การสำรวจครั้งที่ 1 / 2566

### ชื่อหมู่บ้าน/ชุมชน ชุมชนบ้านทุ่ง ตำบล/แขวง สะเดา อำเภอ/เขต สะเดา จังหวัด สงขลา

| ัสพรรณไม้      | ชื่อพื้นเมือง<br>(ชื่อที่ท <sup>้</sup> องถิ่นนั้นเรียก) | ลักษณะวิลัย<br>(เช่น ไม้ต้น<br>ไม้พุ่ม ไม้เลื้อย<br>ไม้รอเลื้อย<br>าลา) | ลักษณะเด่นของพืช<br>(เช่น สี กลิ่น ยาง มีหนาม ฯลฯ)                                                                                                    | ข้อมูลภูมิปัญญาท้องถิ่น<br>(เช่น เป็นอาหาร ยารักษาโรค เครื่องมือเครื่องใช้<br>าลา)                                                                                                    | <b>บริเวณที่พบ</b><br>(ระบุหมู่<br>ตำบล อำเภอ<br>จังหวัด) | หมาะ |
|----------------|----------------------------------------------------------|-------------------------------------------------------------------------|----------------------------------------------------------------------------------------------------|----------------------------------------------------------------------------------------------------|-----------------------------------------------------------|------|
| 01-9097005-002 | กาบหอยแครง                                               | ไม้ล้มลุก                                                               | เป็นพืชไม้ล้มลุกที่ปลูกได้นานหลายปี ใบไม่ค่อยร่วง<br>ใช้ในการประดับสวน                                                                                                    | - ดอก - ใช้ต้มรับประทานเพื่อขับเสมหะ                                                                                                    | หน้าบ้าน                                                  |      |
| 01-9097005-003 | ฤาษีผสม/ว่านเลือดแห้ง                                    | ไม้พุ่ม                                                                 | เป็นไม้ประดับ มีใบหยัก ดอกสีม่วงสวยงาม ใบมีสีสัน                                                                                                    |                                                                                                    | บ้านที่อาศัย<br>และโคนไม้ใหญ่<br>ริมทางเดิน               |      |
| 01-9097005-004 | ต้นกระเจี้ยบ                                             | ไม้ล้มลุก                                                               | เป็นไม้ค้มลุก สูง 1-2 เมตร ใบเดี่ยว เรียงสลับกัน ขอบใบหยัก<br>เว้าลึก 3-5 หยัก ปลายหยักแหลม โคนมน เส้นใบออกจากโคนใบ<br>3-5 เส้น ดอกใหญ่ สีเหลืองอ่อน กลางดอกสีแดง ออกเดี่ยว ๆ<br>ดามง่ามใบ                                              | - ใบ ใบกระเจี้ยบแดงผัดไข่ - ดอก<br>ยำดอกกระเจี้ยบแดง ตุ้มคั่นเป็นน้ำกระเจี้ยบแดง                                                                                                    | บริเวณบ้าน                                                |      |
| 01-9097005-005 | ต้นกล้วย                                                 | ไม้คัมลุก                                                               | เป็นพีขล้มลุกมีลำต้นใต้ดิน (rhizome) เรียกว่า เหง้า<br>และแตกหน่อออกด้านข้าง อายุได้หลายปี ลำต้นบนดิน<br>คือส่วนกาบใบที่เรียงเวียนข้อนกัน เป็นลำต้นเทียมมีสีเขียว<br>และมีปนสีดำเล็กน้อย ด้านในสีเขียวอ่อน รูปทรงกระบอก สูง 2-9<br>เมตร | - ผล ทำเป็นกล้วยทอด กล้วยบวชชี -<br>ลำต้นเทียมหรือกาบลำต้น<br>สามารถนำมาทำเป็นอาหารได้ เช่น<br>เมนูแกงหยวกกล้วย - หัวปลี<br>นำมาประกอบกินเป็นเครื่องเคียงกับอาหารต่าง ๆ ได้<br>เช่น กะบิ ผัดไทย หรือจะทำเป็นเมนู ยำหัวปลี | ข้างบ้าน                                                  |      |

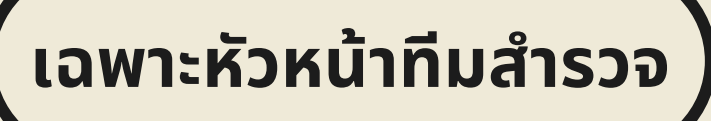

### ทะเบียนพรรณไม้ในชุมชน

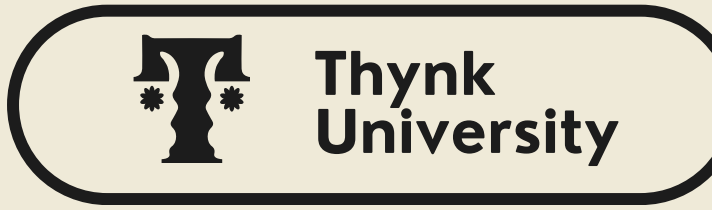

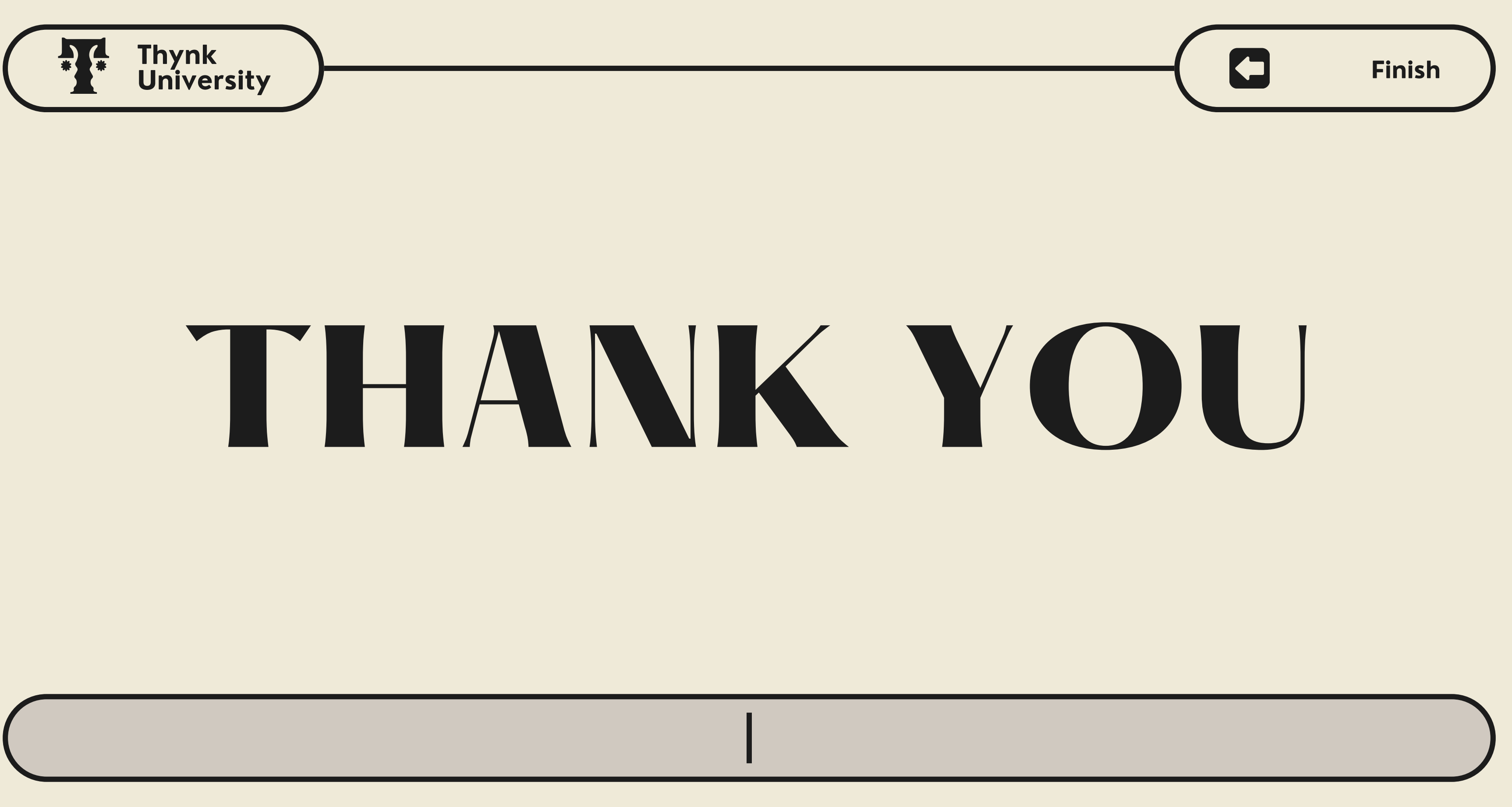